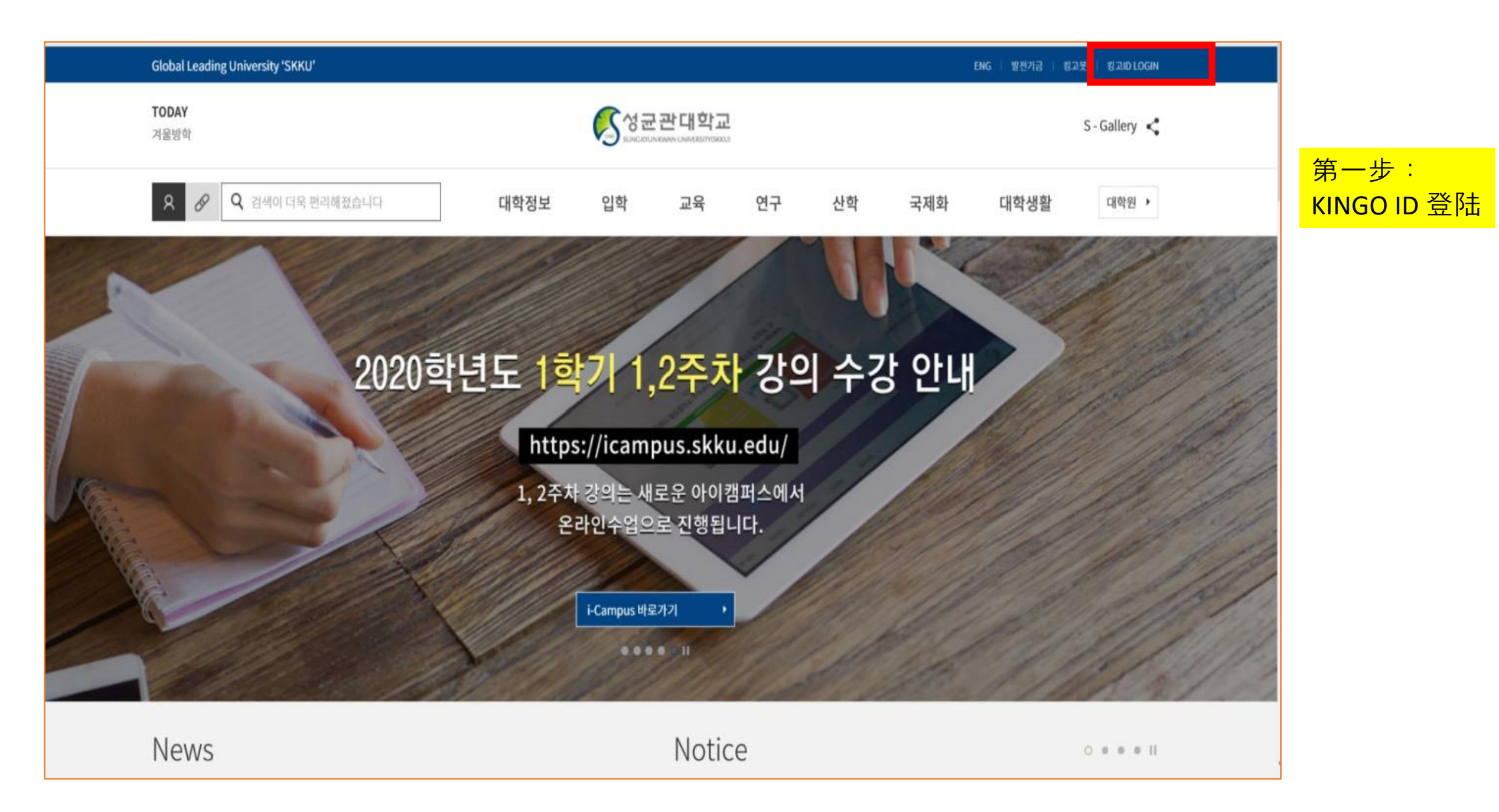

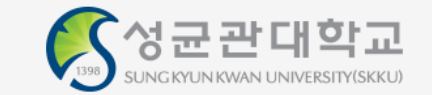

| 🖲 Korean 🔘 English                           |
|----------------------------------------------|
| 이 ID 저장                                      |
| ♥ 비밀번호를 입력하세요.                               |
|                                              |
| 로그인                                          |
|                                              |
| 성균인 가입 ID 찾기 비밀번호 찾기 회원탈퇴                    |
| 로그인 도움말 ?                                    |
| IT-목세터 TFL 031-299-6119 E-Mail belp@skku.edu |

第二步: 输入个人的账号及密码

COPYRIGHT © SUNGKYUNKWAN UNIVERSITY ALL RIGHTS RESERVED. Contact us

| versity 'SKKU'                             | 2020학년도 성균교양<br>2020학년도 신양생 4                                                                                                    | (중점·균형)과정 영역 및 학년별 T/O 배정 안내<br>_ 27시청 관련 아내                                                                                                    |
|--------------------------------------------|----------------------------------------------------------------------------------------------------|----------------------------------------------------------------------------------------------------|
|                                            |                                                                                                    | 개이이저                                                                                                    |
| 자동 회신: 심사결과 확인                             | VISA 2019-05-20                                                                                                    | 금요일                                                                                                    |
| 팀 드라이브에 추가되었습니다. 0성균관대(학생)                 | "구글관리 2018-07-20                                                                                                    | 2/21 o 일정이 없습니다.                                                                                                    |
| 0성균관대(전체) - 액세스 요청                         | "정기헌 2018-07-13                                                                                                    |                                                                                                    |
| 0성균관대(전체) - 액세스 요청                         | "김자언 2018-07-12                                                                                                    | 2722 0 일정이 없습니다.                                                                                                    |
| 0성균관대(전체) - 액세스 요청                         | "최미정 2018-07-12                                                                                                    | 일요일<br>2/23 • 일정이 없습니다.                                                                                                    |
| 0성균관대(전체) - 액세스 요청                         | "김자언 2018-07-12                                                                                                    |                                                                                                    |
|                                            | < > -                                                                                                    | <b>주요일정 행사/시설공사</b> 학사                                                                                                    |
| tion of a Novel Coronavirus Infection      | 기관아이디 2020/02/21                                                                                                    | 금요일                                                                                                    |
| 너 창구방문발급 제한 안내(FACE-TO-FACE Certificate i… | · 학사지원팀 2020/02/20                                                                                                    | 2/21 o 일정이 없습니다.                                                                                                    |
| 9 예방 및 확산방지를 위한 교내 식당, 매장 휴업 및 영…          | 학생지원팀 2020/02/20                                                                                                    | 토요일<br>2/22 ▲ 외격이 어스니다                                                                                                    |
| ·년도 컴퓨팅사고와SW코딩(GEDT014) 재학생 T/O 변…         | 기관아이디 2020/02/20                                                                                                    | 2722 ♥ 불성이 없습니다.                                                                                                    |
|                                            |                                                                                                    | 0.001                                                                                                    |
|                                            | versity 'SKKU'         자동 회신: 심사결과 확인         팀 드라이브에 추가되었습니다. 0성균관대(학생)         0성균관대(전체) - 액세스 요청         0성균관대(전체) - 액세스 요청         0성균관대(전체) - 액세스 요청         0성균관대(전체) - 액세스 요청         0성균관대(전체) - 액세스 요청         10         10         10         10         10         10         10         11         12         13         14         15         15         15         15         15         15         16         17         18         19         19         10         11         12         12         13         14         15         16         17         18         19         19         10         11         12         12         13         14         15         16         17 <td< td=""><td>Versity 'SKKU'       2020학년도 상균교양<br/>2020학년도 신압성 4         자동 회신: 심사결과 확인       VISA       2019-05-20         팀 드라이브에 추가되었습니다. 0성균관대(학생)       "구글관리       2018-07-20         이성균관대(전체) - 액세스 요청       "경기헌       2018-07-13         0성균관대(전체) - 액세스 요청       "김자연       2018-07-12         이성균관대(전체) - 액세스 요청       "김자연       2018-07-12         이성균관대(전체) - 액세스 요청       "김자연       2018-07-12         이성균관대(전체) - 액세스 요청       "김자연       2018-07-12         이성균관대(전체) - 액세스 요청       "김자연       2018-07-12         이성균관대(전체) - 액세스 요청       "김자연       2018-07-12         이성 군관대(전체) - 액세스 요청       "김자연       2018-07-12         이성 군관대(전체) - 액세스 요청       "김자연       2018-07-12         이성 군관대(전체) - 액세스 요청       "김자연       2018-07-12         이성 군관대(전체) - 액세스 요청       "김자연       2018-07-12         이성 군관대(전체) - 액세스 요청       "김자연       2018-07-12         이성 군관대(전체) - 액세스 요청       "김자연       2018-07-12         비성 관관(Connavirus Infection       기관아이디       2020/02/21         대 하가방문발급 제한 안내(FACE-TO-FACE Certificate i····       학생지원팀       2020/02/20         비용 이방 및 확산방지를 위한 교내 식당, 매장 휴업 및 영····       학생지원目       2020/02/20</td></td<> | Versity 'SKKU'       2020학년도 상균교양<br>2020학년도 신압성 4         자동 회신: 심사결과 확인       VISA       2019-05-20         팀 드라이브에 추가되었습니다. 0성균관대(학생)       "구글관리       2018-07-20         이성균관대(전체) - 액세스 요청       "경기헌       2018-07-13         0성균관대(전체) - 액세스 요청       "김자연       2018-07-12         이성균관대(전체) - 액세스 요청       "김자연       2018-07-12         이성균관대(전체) - 액세스 요청       "김자연       2018-07-12         이성균관대(전체) - 액세스 요청       "김자연       2018-07-12         이성균관대(전체) - 액세스 요청       "김자연       2018-07-12         이성균관대(전체) - 액세스 요청       "김자연       2018-07-12         이성 군관대(전체) - 액세스 요청       "김자연       2018-07-12         이성 군관대(전체) - 액세스 요청       "김자연       2018-07-12         이성 군관대(전체) - 액세스 요청       "김자연       2018-07-12         이성 군관대(전체) - 액세스 요청       "김자연       2018-07-12         이성 군관대(전체) - 액세스 요청       "김자연       2018-07-12         이성 군관대(전체) - 액세스 요청       "김자연       2018-07-12         비성 관관(Connavirus Infection       기관아이디       2020/02/21         대 하가방문발급 제한 안내(FACE-TO-FACE Certificate i····       학생지원팀       2020/02/20         비용 이방 및 확산방지를 위한 교내 식당, 매장 휴업 및 영····       학생지원目       2020/02/20 |

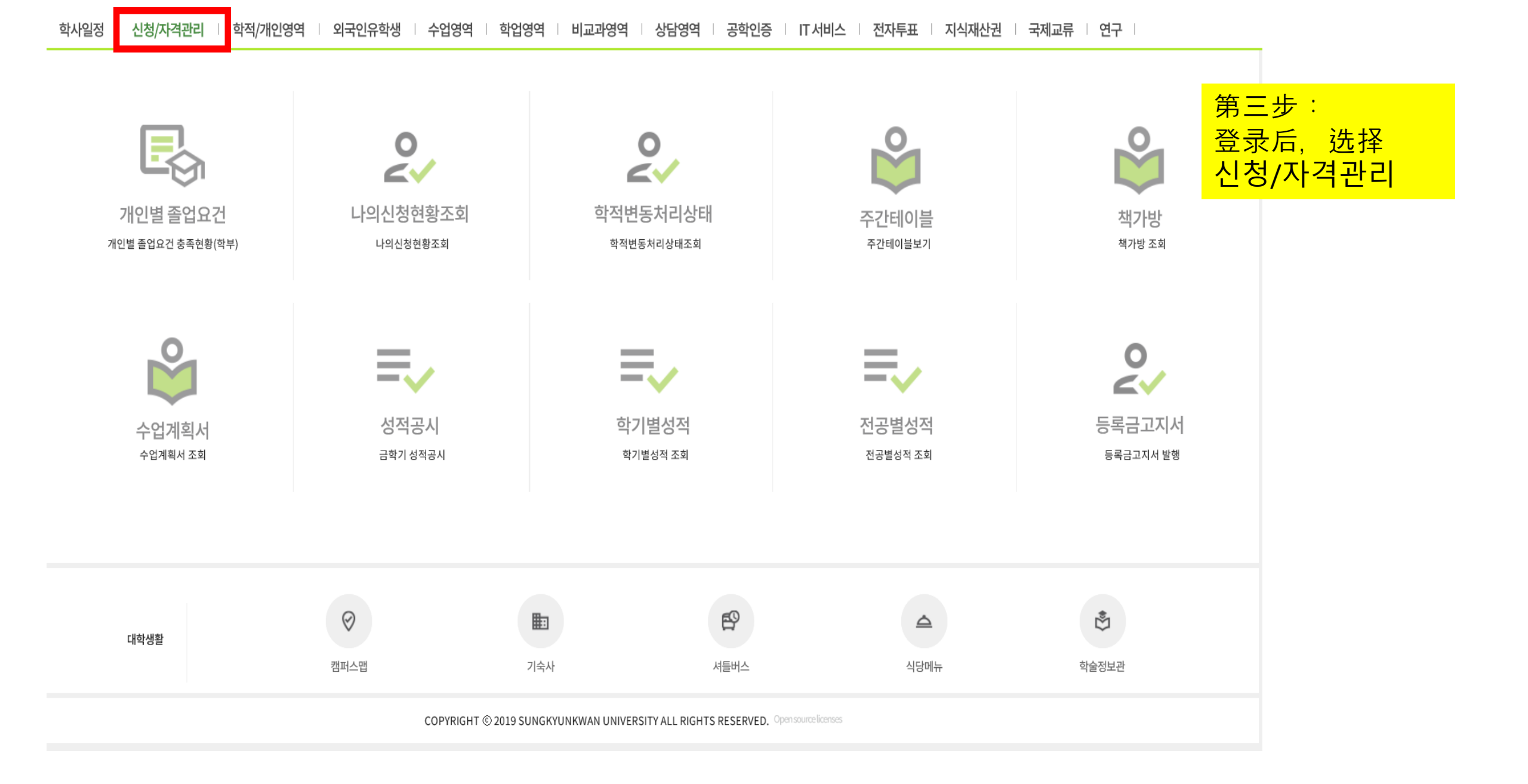

| 학사일정 신청/자격관리 역                 | 학적/개인영역   외국인유학생   -                                                              | 수업영역   학업영역   비교과영역                                                                                                    | 상담영역 · 공학인증 · IT서                         | 비스 전자투표 지식재산권                                            | 국제교류 연구                                                               |
|--------------------------------|-----------------------------------------------------------------------------------|----------------------------------------------------------------------------------------------------|-------------------------------------------|----------------------------------------------------------|-----------------------------------------------------------------------|
| 안내사항                           | 나의신청현황조회                                                                          | 외국인유학생입국신고                                                                                                    | 금학기졸업자학위증서수령주소입력                          | 휴/복학신청<br>안내사항<br>일바ㅎ하시처                                 | <sup> </sup> 第四步:<br>  点击외국인 유학생 입국 신청                                |
|                                |                                                                                   |                                                                                                    |                                           | 재학중입대휴학신청<br>임신출산육아휴학신청<br>휴/복학신청상태조회<br>장학금반환계좌신청       | 학과신청(대계열)<br>학과진입 영역별수강학점조회<br>복수전공신청(일반형)<br>복수전공신청(심화형)<br>융합전공진입신청 |
| 복수전공포기신청                       | 교직신청                                                                              | 삼품신청                                                                                                    | 시험신청                                      | 장학금신청                                                    | 등록관련신청                                                                |
| 복수전공포기신청(일반형)<br>복수전공포기신청(심화형) | 교직과정지원 신청<br>교직복수전공 신청<br>교육실습 신청<br>교직적성인성검사 신청<br>응급처치및심폐소생술실습 신청<br>평생교육사과정 지원 | 안내사항<br>인성품취득현황및신청<br>인성품사회봉사기관신청<br>인성품사회공헌수여기관신청<br>국제품취득현황및신청<br>공인어학시험초시자할인신청<br>창의품취득현황및신청<br>창의품(IT활용영역)시험/교육신청<br>성균명품취득현황및신청 | 특별시험안내사항<br>특별시험신청                        | 안내사항<br>장학금신청<br>장학금 수령계좌 등록                             | 기타선택경비신청<br>안내사항(등록금분할납부)<br>등록금분할납부신청<br>초과등록감면/환불신청<br>전액장학금대상자등록신청 |
| 유급신청                           | 학생생활관련신청                                                                          | 경력/취업관련신청                                                                                                    | 교환/해외수학생 신청                               | 예비군신청                                                    | 성균어학원강좌신청                                                             |
| 안내사항<br>  유급신청                 | 공간예약신청<br>피트니스-신청및조회                                                              | 행사일정<br>경력조회<br>추천지원등록<br>희망지원등록                                                                                                    | 온라인원서접수                                   | 예비군전입신청안내사항<br>예비군전입신청                                   | 강좌접수<br>어학특강접수내역조회<br>환불신청<br>신상내역수정                                  |
| 학습컨설팅                          | 학습경험및성균핵심역량진단                                                                     | 건강센터                                                                                                    | 기숙사                                       | 경영학과융합교육인증신청                                             | 조기졸업신청                                                                |
| 안내사항<br>학습컨설팅신청및조회<br>학습진단     | 성균핵심역량진단 <ul> <li>SCCA검사실시</li> <li>SCCA검사결과조회</li> <li>교과/비교과과정연계</li> </ul>     | 건강검진예약신청<br>건강검진조회<br>건강검진결과상담예약신청                                                                                                   | 기숙사정보조회<br>기숙사신청(정규입사)<br>입사대기신청<br>입사확인서 | 융합트랙 배정신청(경영학과)<br>자기설계융합트랙 등록(경영학과)<br>자기설계융합트랙신청(경영학과) | 조기졸업신청/신청조회                                                           |
|                                | 학습경험진단<br>• 학습경험설문조사                                                              |                                                                                                    | 퇴사확인서<br>환불계좌수정                           |                                                          |                                                                       |

## 학사일정 | 신청/자격관리 | 학적/개인영역 | 외국인유학생 | 수업영역 | 학업영역 | 비교과영역 | 상담영역 | 공학인증 | IT서비스 | 전자투표 | 지식재산권 | 국제교류 | 연구 |

| ■ 외국인유학생입국신고 ×                                                                                                    |    |       |                                                   |
|----------------------------------------------------------------------------------------------------|----|-------|---------------------------------------------------|
| ★ 신청/자격관리 > 외국인유학생 입국신고                                                                                                    | 1. | 추가 저장 |                                                   |
| 학번 성명 성별 학과전공 2. 조회                                                                                                    |    |       | <mark>第五步:</mark><br>先点击 <mark>추가,</mark> 再点击조회,  |
| <ul> <li>[유의사항]</li> <li>- 교육부 지시사항에 따라 외국인 유학생은 입국 즉시 학교에 입국을 신고하여야 합니다.</li> <li>- 입력된 정보를 바탕으로 학교의 안내, 지원사항이 전달 될 예정이오니 반드시 연락가능한 연락망과 실제 거주지 정보를 입력하여 주시기 바랍니다.</li> <li>- 입력된 정보는 코로나바이러스감염증과 관련된 학교의 업무에만 활용됩니다.</li> <li>관련 문의: 전화(02-760-0023), 이메일(skku119@skku.edu)</li> </ul> |    |       | 会出现입국정보(入境<br>信息),编辑출발지(出<br>发地)信息,选择自己<br>出境的国家。 |

#### **입국정보** Total1/1

|      | 입력구분        | 3.           | 출발지  | 경유지 | 출발일        | 입국일        | 입국후경과일   | 첨부서류 구분  | 흔 후베이경유여부      | 주거형태        | 유증상여부      | 자가격리 | 처리상태    |
|------|-------------|--------------|------|-----|------------|------------|----------|----------|----------------|-------------|------------|------|---------|
|      | GLS학생입력     | 2020/02/21   | •    |     | 0000/01/01 | 0000/01/01 |          |          |                |             |            |      | 신청      |
|      |             |              | 미국 ^ |     |            |            |          |          |                |             |            |      |         |
| 춬입국  | 국사실증명서 또는 형 | ·공권 원본 첨부(최초 | 일본   |     |            |            |          |          |                |             |            | 2    | 파일찾기 삭기 |
|      | 112001-20   |              | 중국   |     |            |            |          |          |                |             |            |      | TEX T   |
| 한국거주 | 주지 주소       |              | EU연합 |     | Q          | 1.증상여부:    |          |          |                |             |            |      |         |
| 상세주소 | <u>ک</u>    |              | 가나   |     |            | ① 열(37.5)  | 또는발열감,②기 | 침,③인후통④3 | 호흡곤란 중 하나라도 증성 | 상이 있으면 선택하여 | · 주시기 바랍니! |      |         |
| 여락처( | 해드폰)        |              | 가봉   |     |            | 1일차        | 2일차      | 3일차      | 4일차 5일차        | 6일차         | 7일차        |      |         |
|      | /           |              | 가이아나 |     |            | 8일차        | 9일차      | 10일차     | 11일차 12일차      | 13일차        | 14일차       |      |         |
| 이메일  |             |              | 감비아  |     |            | 2.자가격리     | 확인       |          |                |             |            |      |         |
| 위챗   |             |              | 과달로프 |     |            | 1일차        | 2일차      | 3일차      | 4일차 5일차        | 6일차         | 7일차        |      |         |
| 카카오톡 | Ę           |              | 과테말라 |     |            | 8일차        | 9일차      | 10일차     | 11일차 12일차      | 13일차        | 14일차       |      |         |
|      |             |              | 괌    |     |            |            |          |          |                |             |            |      |         |

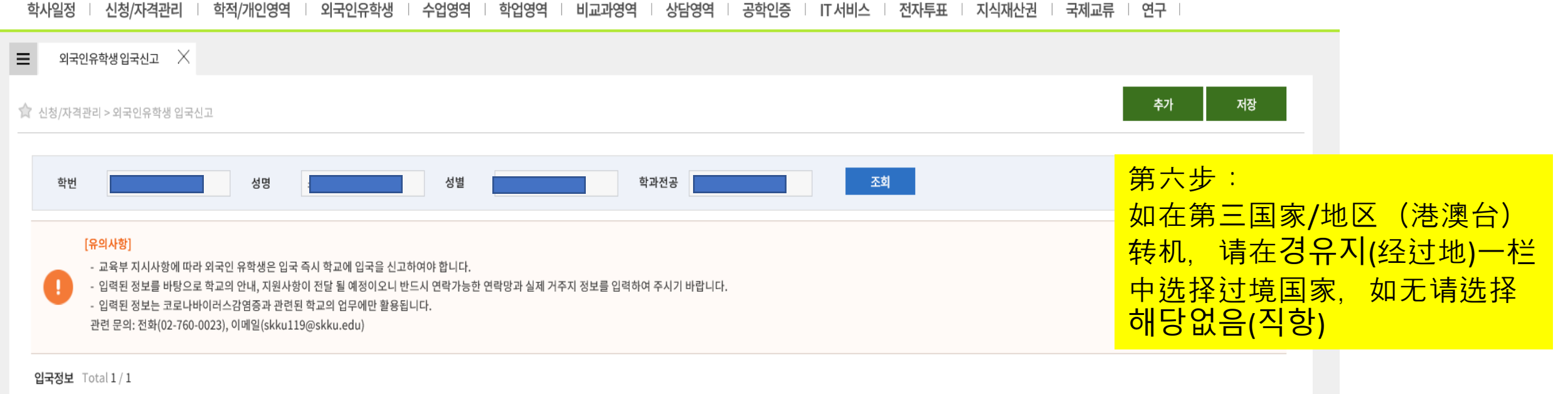

|     | 입력구분        | 입력일          | 출발지            | 경유지        |   | 출발일       | 입국일                  | 입국후경과일    | 첨부서류             | 루구분 후  | 베이경유여부     | 주거형태       | 유증상여부   | 자가격리 | 처리상태    |
|-----|-------------|--------------|----------------|------------|---|-----------|----------------------|-----------|------------------|--------|------------|------------|---------|------|---------|
|     | GLS학생입력     | 2020/02/21   |                |            | 0 | 000/01/01 | 0000/01/01           |           |                  |        |            |            |         |      | 신청      |
|     |             |              |                | 해당없음(직항)   | * |           |                      |           |                  |        |            |            |         |      |         |
| 출입  | 국사실증명서 또는 형 | 방공권 원본 첨부(최초 | ≦출발지→경유지→대한민국) | 미국일본       |   |           |                      |           |                  |        |            |            |         | 8    | 파일찾기 삭제 |
| 한국가 | 주지 주소       |              |                | 중국         |   | Q         | 1.증상여부:<br>① 역(37.5) | 또는박염감 ② 2 | 기친 ③ <u>위</u> 흐통 | ④ ㅎ흑고라 | 중하나라도 증상(  | 이 있으면 서택하여 | 주시기 바랍니 |      |         |
| 상세주 | 소           |              |                | EU연합       |   |           | 0 2(01:0)            |           | 18, 9 2 4 8      |        | 5-1-1-2-00 |            |         |      |         |
| 연락차 | (핸드폰)       |              |                | 가나         |   |           | 1일차                  | 2일차       | 3일차              | 4일차    | 5일차        | 6일차        | 7일차     |      |         |
| 이메일 |             |              |                | 가봉<br>가이아나 |   |           | 2 자가격리 8             | 9일차<br>화이 | 10일차             | 11일치   | 12일차       | 13일차       | 14일차    |      |         |
| 위챗  |             |              |                | 감비아        |   |           | 1일차                  | 2일차       | 3일차              | 4일차    | 5일차        | 6일차        | 7일차     |      |         |
| 카카오 | 톡           |              |                | 과달로프       |   |           | 8일차                  | 9일차       | 10일차             | 11일치   | 12일차       | 13일차       | 14일차    |      |         |
|     |             |              |                | 과테말라       |   |           |                      |           |                  |        |            |            |         |      |         |

# 학사일정 | 신청/자격관리 | 학적/개인영역 | 외국인유학생 | 수업영역 | 학업영역 | 비교과영역 | 상담영역 | 공학인증 | IT 서비스 | 전자투표 | 지식재산권 | 국제교류 | 연구 |

| ■ 외국인유학생입국신고 ×                                                                                                    |                                                 |
|----------------------------------------------------------------------------------------------------|-------------------------------------------------|
| ☆ 신청/자격관리 > 외국인유학생 입국신고                                                                                                    | 추가 저장                                           |
| 학번 성명 : 성명 성별 도 적 학과전공 조회<br>[유의사항]                                                                                                    | 第七步:<br>点击 <mark>출발일(</mark> 出发日)<br>洗择并添加出境日期。 |
| <ul> <li>교육부 지시사항에 따라 외국인 유학생은 입국 즉시 학교에 입국을 신고하여야 합니다.</li> <li>입력된 정보를 바탕으로 학교의 안내, 지원사항이 전달 될 예정이오니 반드시 연락가능한 연락망과 실제 거주지 정보를 입력하여 주시기 바랍니다.</li> <li>입력된 정보는 코로나바이러스감염증과 관련된 학교의 업무에만 활용됩니다.</li> <li>관련 문의: 전화(02-760-0023), 이메일(skku119@skku.edu)</li> </ul> | 点击입국일(入境日)<br>选择并添加入境日期                         |

### 입국정보 Total1/1

|     | 입력구분        | 입력일                  | 출발지            | 경유지 | ł        | 출발일          |                | 입        | 국일             |        | 입국후경과일     | 첨부서류        | 구분 후        | 베이경유여부      | 주거형태        | 유증상여부       | 자가격리 | 처리상태    |
|-----|-------------|----------------------|----------------|-----|----------|--------------|----------------|----------|----------------|--------|------------|-------------|-------------|-------------|-------------|-------------|------|---------|
|     | GLS학생입력     | 2020/02/21           |                |     | //       | /            | ä              | 0000     | /01/01         | 1      |            |             |             |             |             |             |      | 신청      |
|     |             |                      |                |     | ۲        |              | 2020           | .02      | θ              | •      |            |             |             |             |             |             |      |         |
| 출입  | 국사실증명서 또는 형 | 방공권 원본 첨부(최 <u>3</u> | 논출발지→경유지→대한민국) |     | 일        | 월 3          | 화 수            | 목        | 금 토<br>1       |        |            |             |             |             |             |             | ۵    | 파일찾기 삭제 |
| 한국가 | 주지 주소       |                      |                |     | 2        | 3            | 4 5            | 6        | 7 8            | 3      |            |             |             |             |             |             |      |         |
| 상세주 | 소           |                      |                |     | 9        | 10 1         | 11 12          | 13       | 14 1           | 5      | 또는발열감,②기   | 침,③인후통      | ④ 호흡곤란 등    | 중 하나라도 증상   | 이 있으면 선택하   | 여주시기 바랍니!   |      |         |
| 연락처 | l(핸드폰)      |                      |                |     | 16<br>23 | 17 1<br>24 2 | 18 19<br>25 26 | 20<br>27 | 21 22<br>28 25 | 2<br>9 | 2일차<br>9일차 | 3일차<br>10일차 | 4일차<br>11일치 | 5일차<br>12일차 | 6일차<br>13일차 | 7일차<br>14일차 |      |         |
| 이메일 | !           |                      |                |     |          |              |                |          |                | â      | 5-0I       |             |             |             |             |             |      |         |
| 위챗  |             |                      |                |     |          |              |                | 2.       | 12             | 일차     | 직원 2일차     | 3일차         | 4일차         | 5일차         | 6일차         | 7일차         |      |         |
| 카카오 | ٩           |                      |                |     |          |              |                |          | 82             | 일차     | 9일차        | 10일차        | 11일치        | 12일차        | 13일차        | 14일차        |      |         |

| 외국인유학생입국신                                               | z X                                                             |                                                                                    |                                              |              |             |             |           |             |                             |                                    |                       |                       |                           |
|---------------------------------------------------------|-----------------------------------------------------------------|------------------------------------------------------------------------------------|----------------------------------------------|--------------|-------------|-------------|-----------|-------------|-----------------------------|------------------------------------|-----------------------|-----------------------|---------------------------|
| 🕈 신청/자격관리 > 외국인유                                        | 학생 입국신고                                                         |                                                                                    |                                              |              |             |             |           |             |                             |                                    | 추가                    | 저장                    |                           |
|                                                         |                                                                 |                                                                                    |                                              |              |             |             |           |             |                             |                                    |                       |                       |                           |
| 학번                                                      |                                                                 | 성명                                                                                 | 성별                                           |              | 학과전         | 공<br>/      |           | 조회          |                             |                                    |                       |                       |                           |
| [유의사항]<br>- 교육부 지시<br>- 입력된 정보<br>- 입력된 정보<br>관련 문의: 전: | 사항에 따라 외국인 -<br>를 바탕으로 학교의 -<br>는 코로나바이러스2<br>화(02-760-0023), 이 | 유학생은 입국 즉시 학교에 입<br>안내, 지원사항이 전달 될 예정<br>남염증과 관련된 학교의 업무에<br> 메일(skku119@skku.edu) | 국을 신고하여야 합니다.<br>이오니 반드시 연락가능한 연<br>만 활용됩니다. | 락망과 실제 거주지 ? | 정보를 입력하여 주/ | 시기 바랍니다.    |           |             | 第八步<br>点击첨-<br>型, 分<br>출입국: | :<br>부서류 -<br><u></u> 創是항공<br>가사실증 | 구분, 选<br>공권 원님<br>동명서 | 择将要》<br>본(机票原<br>(出入国 | 忝加的材料类<br>₹件)以及<br>家事实证明キ |
| 입국정보 Total1/1                                           |                                                                 |                                                                                    |                                              |              |             |             |           |             |                             |                                    |                       |                       |                           |
| 입력구분                                                    | 입력일                                                             | 출발지                                                                                | 경유지                                          | 출발일          | 입국일         | 입국후경과일      | 첨부서류 구분   | 후베이경유여부     | 주거형태                        | 유증상여부                              | 자가격리                  | 처리상태                  |                           |
| GLS학생입력                                                 | 2020/02/21                                                      |                                                                                    |                                              | 0000/01/01   | 0000/01/01  |             | •         | _           |                             |                                    |                       | 신청                    |                           |
|                                                         |                                                                 |                                                                                    |                                              |              |             |             | 항공권 원본    |             |                             |                                    |                       |                       |                           |
| 출입국사실증명서 또는 <b>형</b>                                    | 항공권 원본 첨부(최초                                                    | 불발지→경유지→대한민국)                                                                      |                                              |              |             |             | 출입국사실증명서  |             |                             |                                    | 2                     | 파일찾기 삭제               |                           |
| 한국거주지 주소                                                |                                                                 |                                                                                    |                                              | Q            | 1.증상여부:     |             |           |             |                             |                                    |                       |                       |                           |
| 상세주소                                                    |                                                                 |                                                                                    |                                              |              | ① 열(37.5)   | 또는발열감,②기    | 침,③인후통④호흡 | 곤란 중 하나라도 증 | 상이 있으면 선택하여                 | 주시기 바랍니!                           |                       |                       |                           |
| 연락처(핸드폰)                                                |                                                                 |                                                                                    |                                              |              | 1일차         | 2일차         | 3일차 4     | 일차 5일치      | 6일차                         | 7일차                                |                       |                       |                           |
| 이메일                                                     |                                                                 |                                                                                    |                                              |              | 2 파고경크고     | 9일자         | 10일자 1    | 1일자 _ 12일   | 사 13일자                      | 14일자                               |                       |                       |                           |
| 위챗                                                      |                                                                 |                                                                                    |                                              |              | 2. 작가격리     | 릭 전<br>2 일차 | 3일차 4     | 일차 5일치      | 6일차                         | 7일차                                |                       |                       |                           |
| 카카오톡                                                    |                                                                 |                                                                                    |                                              |              | 8일차         | 9일차         | 10일차 1    | 1일차 12일     | 차 13일차                      | 14일차                               |                       |                       |                           |

### 학사일정 🗏 신청/자격관리 🗏 학적/개인영역 🗌 외국인유학생 🗌 수업영역 🗌 학업영역 🗌 비교과영역 🗌 상담영역 🗌 공학인증 🛑 IT 서비스 📗 전자투표 🛑 지식재산권 📄 국제교류 📗 연구 📃

| 외국인유학상                                | 방입국신고 🗙                                                      |                                                             |                                      |                           |                                                                                              |                                        |                                    |                                                 |                                  |                                         |               |                            |
|---------------------------------------|--------------------------------------------------------------|-------------------------------------------------------------|--------------------------------------|---------------------------|----------------------------------------------------------------------------------------------|----------------------------------------|------------------------------------|-------------------------------------------------|----------------------------------|-----------------------------------------|---------------|----------------------------|
| 신청/자격관리 >                             | 외국인유학생 입국신고                                                  |                                                             |                                      |                           |                                                                                              |                                        |                                    |                                                 |                                  |                                         | 추가            | 저장                         |
| 학번<br>[유의사<br>- 교원                    | <mark>사항]</mark><br>육부 지시사항에 따라 외국인                          | 성명                                                          | 성별<br>입국을 신고하여야 합니다.                 |                           | 학과전                                                                                          | 공                                      |                                    | 조회                                              |                                  | 第九步:<br>如在入境<br>请在 <b>卒</b> 日           | 前途经》<br>II이경유 | 胡北省<br>여부 (途               |
| - 입력<br>- 입력<br>관련:                   | 력된 정보를 바탕으로 학교의<br>력된 정보는 코로나바이러스;<br>문의: 전화(02-760-0023), ( | 안내, 지원사항이 전달 될 예<br>}염증과 관련된 학교의 업무<br> 메일(skku119@skku.edu | 정이오니 반드시 연락가능한 연<br>!에만 활용됩니다.<br>u) | <sup>1</sup> 락망과 실제 거주지 장 | 정보를 입력하여 주시                                                                                  | 시기 바랍니다.                               |                                    |                                                 |                                  | 如不经过                                    | 选择可           | <sup>西</sup> 择る규(<br>경유(未经 |
| 국경도 Total                             | 고/고                                                          | 출발지                                                         | 경유지                                  | 출발일                       | 입국일                                                                                          | 입국후경과일                                 | 첨부서류 구분                            | 로<br>후베이경유여부▲                                   | 주거형태                             | 유증상여부                                   | 자가격리          | 처리상태                       |
| GLS학상                                 | 생입력 2020/02/21                                               |                                                             |                                      | 0000/01/01                | 0000/01/01                                                                                   |                                        |                                    |                                                 |                                  |                                         |               | 신청                         |
|                                       |                                                              |                                                             |                                      |                           |                                                                                              |                                        |                                    | 미경유                                             |                                  |                                         |               |                            |
| 출입국사실증명                               | 서 또는 항공권 원본 첨부(최2                                            |                                                             | र)                                   |                           |                                                                                              |                                        |                                    | 경유                                              |                                  |                                         | 2             | 파일찾기 삭제                    |
|                                       |                                                              |                                                             |                                      | Q                         | 1.증상여부:                                                                                      |                                        |                                    |                                                 |                                  |                                         |               |                            |
| 국거주지 주소<br>세주소                        |                                                              |                                                             |                                      |                           | ① 열(37.5)                                                                                    | 또는발열감,②기                               | 침, ③ 인후통 ④ :                       | 호흡곤란 중 하나라도 증                                   | 상이 있으면 선택히                       | 아여 주시기 바랍니!                             |               |                            |
| ·국거주지 주소<br>·세주소<br>르치(해드폰)           |                                                              |                                                             |                                      |                           | <ol> <li>(1) 열(37.5)</li> <li>1일차</li> </ol>                                                 | 또는발열감,② 7<br>2일차                       | 침, ③ 인후통 ④ :<br>3일차                | 호흡곤란 중 하나라도 증<br>4일차 5일차                        | 상이 있으면 선택히                       | 가여 주시기 바랍니!<br>7일차                      |               |                            |
| 국거주지주소<br>세주소<br>목처(핸드폰)              |                                                              |                                                             |                                      |                           | <ol> <li>(1) 열(37.5)</li> <li>1일차</li> <li>8일차</li> </ol>                                    | 또는 발열감, ② 7<br>2일차<br>9일차              | 침,③인후통④:<br>3일차<br>10일차            | 호흡곤란 중 하나라도 증<br>4일차 5일치<br>11일차 12일            | 상이 있으면 선택히<br>6일차<br>다 13일차      | 야여 주시기 바랍니!<br>○ 7일차<br>○ 14일차          |               |                            |
| 남국거주지 주소<br>남세주소<br>리락처(핸드폰)<br>메일    |                                                              |                                                             |                                      |                           | <ol> <li>① 열(37.5)</li> <li>① 1일차</li> <li>② 8일차</li> <li>2.자가격리 \$</li> </ol>               | 또는 발열감, ② 7<br>2일차<br>9일차<br>확인        | 침,③인후통④:<br>3일차<br>10일차            | 호흡곤란 중 하나라도 증<br>4일차 5일치<br>11일차 12일            | 상이 있으면 선택히<br>6일차<br>다 13일차      | 아여 주시기 바랍니!<br>□ 7일차<br>□ 14일차          |               |                            |
| 남국거주지 주소<br>에주소<br>라치(핸드폰)<br>메일<br>첫 |                                                              |                                                             |                                      |                           | <ol> <li>① 열(37.5)</li> <li>① 1일차</li> <li>② 8일차</li> <li>2.자가격리 확</li> <li>① 1일차</li> </ol> | 또는 발열감, ② 기<br>2일차<br>9일차<br>확인<br>2일차 | 침, ③ 인후통 ④ :<br>3일차<br>10일차<br>3일차 | 호흡곤란 중 하나라도 증<br>4일차 5일치<br>11일차 12일<br>4일차 5일치 | 상이 있으면 선택히<br>6일차<br>13일차<br>6일차 | 아여 주시기 바랍니!<br>○ 7일차<br>○ 14일차<br>○ 7일차 |               |                            |

| 학사일정   신청/자격관리   학적/개인영역   외국인유학생   수업영역   학업영역   비교                                                                                                    | 교과영역   상담영역   공학인증   IT 서비스   전자투표   지식재산권   국제교류   연구                                                                                                    |   |
|----------------------------------------------------------------------------------------------------|----------------------------------------------------------------------------------------------------|---|
| = 외국인유학생입국신고 ×                                                                                                    |                                                                                                    |   |
| 신청/자격관리 > 외국인유학생 입국신고                                                                                                    | 추가 저장                                                                                                    |   |
| 학번 성명 성별                                                                                                    | · · · ······························                                                                                                    | 在 |
| <ul> <li>교육부 지시사항에 따라 외국인 유학생은 입국 즉시 학교에 입국을 신고하여야 합니다.</li> <li>입력된 정보를 바탕으로 학교의 안내, 지원사항이 전달 될 예정이오니 반드시 연락가능한 연락망과 실제 거주지 정보</li> <li>입력된 정보는 코로나바이러스감염증과 관련된 학교의 업무에만 활용됩니다.</li> <li>관련 문의: 전화(02-760-0023), 이메일(skku119@skku.edu)</li> </ul> | 부하나프니다.<br><sup>보</sup> 를 입력하여 주시기 바랍니다.                                                                                                    |   |
| 입력구분 입력일 출발지 경유지 출발일                                                                                                    | 입국일 입국후경과일 첨부서류 구분 후베이경유여부 주거형태 유동상여부 자가격리 처리상태                                                                                                    |   |
| GLS학생입력 2020/02/21 0000/01/01                                                                                                    | 0000/01/01 · · · · · · · · · · · · · · · · · · ·                                                                                                    |   |
|                                                                                                    | 단독거주                                                                                                    |   |
| 출입국사실증명서 또는 항공권 원본 첨부(최초출발지→경유지→대한민국)                                                                                                    | 공동거수 <u>습</u> 파일찾기 삭제                                                                                                    |   |
| 한국거주지 주소 Q                                                                                                    | 1.증상여부:                                                                                                    |   |
| 상세주소                                                                                                    | <ol> <li>열(37.5) 또는 발열감, ② 기침, ③ 인후통 ④ 호흡곤란 중 하나라도 증상이 있으면 선택하여 주시기 바랍니</li> </ol>                                                                                               |   |
| 연락처(핸드폰)                                                                                                    | 1일차         2일차         3일차         4일차         5일차         6일차         7일차                                                                                                    |   |
| 이메일                                                                                                    | 8일자 9일자 10일자 11일자 12일자 13일자 14일자                                                                                                    |   |
| 위챗                                                                                                    | 2. 사가격대적인                                                                                                    |   |
| 카카오톡                                                                                                    | 89 <sup>1</sup> 99 <sup>1</sup> 10 <sup>2</sup> <sup>1</sup> 11 <sup>2</sup> <sup>1</sup> 12 <sup>2</sup> <sup>1</sup> 13 <sup>2</sup> <sup>1</sup> 14 <sup>2</sup> <sup>1</sup> |   |
| 4                                                                                                    |                                                                                                    |   |

| 학사일정   신청/자격관리   학적/개인영역   외국인유학생   수업영역   학업영역   비교과영역   상담영역   공학인증   IT서비스   전자투표   지식재산권<br>                                                                                                    | !   국제교류   연구                     |
|----------------------------------------------------------------------------------------------------|-----------------------------------|
| = 외국인유학생입국신고 ×                                                                                                    |                                   |
| 😭 신청/자격관리 > 외국인유학생 입국신고                                                                                                    | 추가 저장                             |
| 학번 성명 <b>전</b> 회 성별 전 학과전공 <b>조</b> 회                                                                                                    | 第十一步:<br>在유증상여부一栏中选择<br>是否有疫情类似症状 |
| [유의사항]<br>- 교육부 지시사항에 따라 외국인 유학생은 입국 즉시 학교에 입국을 신고하여야 합니다.<br>- 입력된 정보를 바탕으로 학교의 안내, 지원사항이 전달 될 예정이오니 반드시 연락가능한 연락망과 실제 거주지 정보를 입력하여 주시기 바랍니다.<br>- 입력된 정보는 코로나바이러스감염증과 관련된 학교의 업무에만 활용됩니다.<br>관련 문의: 전화(02-760-0023), 이메일(skku119@skku.edu) |                                   |

÷

입국정보 Total1/1

|     | 입력구분        | 입력일                  | 출발지            | 경유지 | 출발일        | 입국일        | 입국후경과일   | 첨부서류   | 구분 후베    | 이경유여부▲   | 주거형태       | 유증상여부      | . <b>,</b> | 하가격리 | 처리상태    |
|-----|-------------|----------------------|----------------|-----|------------|------------|----------|--------|----------|----------|------------|------------|------------|------|---------|
|     | GLS학생입력     | 2020/02/21           |                |     | 0000/01/01 | 0000/01/01 |          |        |          |          |            |            | *          |      | 신청      |
|     |             |                      |                |     |            |            |          |        |          |          |            | ଖ          |            |      |         |
| 출입  | 국사실증명서 또는 형 | s공권 원본 첨부(최 <u>2</u> | 논출발지→경유지→대한민국) |     |            |            |          |        |          |          |            | 아니오        |            | 2    | 파일찾기 삭제 |
| 한국가 | l주지 주소      |                      |                |     | Q          | 1.증상여부:    |          |        |          |          |            |            |            |      |         |
| 상세주 | <u>ً</u>    |                      |                |     |            | ① 열(37.5)  | 또는발열감,②기 | 침,③인후통 | ④ 호흡곤란 중 | 하나라도 증상( | 이 있으면 선택하여 | 여 주시기 바랍니Ⅰ |            |      |         |
| 여락차 | (해드포)       |                      |                |     |            | 1일차        | 2일차      | 3일차    | 4일차      | 5일차      | 6일차        | 7일차        |            |      |         |
| 640 |             |                      |                |     |            | 8일차        | 9일차      | 10일차   | 11일차     | 12일차     | 13일차       | 14일차       |            |      |         |
| 이메일 |             |                      |                |     |            | 2.자가격리 확   | 확인       |        |          |          |            |            |            |      |         |
| 위챗  |             |                      |                |     |            | 1일차        | 2일차      | 3일차    | 4일차      | 5일차      | 6일차        | 7일차        |            |      |         |
| 카카오 | 으톡          |                      |                |     |            | 8일차        | 9일차      | 10일차   | 11일차     | 12일차     | 13일차       | 14일차       |            |      |         |
|     |             |                      |                |     |            |            |          |        |          |          |            |            |            |      |         |

| 겁로드할 파'         | 일 선택         |                      |                                  |                                        | >                  | ×           |                                                |                           |          |            |            |          |       |            | -              | - 0            |     |     |
|-----------------|--------------|----------------------|----------------------------------|----------------------------------------|--------------------|-------------|------------------------------------------------|---------------------------|----------|------------|------------|----------|-------|------------|----------------|----------------|-----|-----|
| ⇒ • <b>1</b>    | <b>►</b> > 4 | PC > 사진 >            |                                  | 5 V                                    | 사진 검색 🔎            |             | 1                                              | -*                        |          |            | ▼ 🔒  🛛 검색  |          |       |            | + م            | _ ☆ ☆          |     |     |
| 넘 ~ 사           | 폴더           |                      |                                  |                                        | E • 🔟 💡            | 지 시 1       | ± - Bing                                       |                           |          |            |            |          |       |            |                |                |     |     |
| OneDrive        | ^            |                      |                                  |                                        |                    |             | 성균관<br>S.MCRUNDAR                              | · 대학교<br>NUNVERSITY SKKLI |          |            |            | 학생검색     |       | 소덕곤 / 2016 | 313196 (사학과)   | $(\rightarrow$ |     |     |
| 내 PC            |              |                      |                                  |                                        |                    | 언영역 난       | 교과영역   ·                                       | 상담영역                      | 공한인증     | T서비스 │ 3   | 저자투표       | 지신재산권    | 국제교류  | 여구         |                |                |     |     |
| 🧊 3D 개체         | -            |                      |                                  |                                        |                    |             | 1-10-1                                         | 000                       | 0720     |            |            |          |       | · E1 ·     |                |                |     |     |
| ➡ 나운도드<br>▇ 동영상 | -            | 저장된 사진               | 카메라 앨범                           |                                        |                    |             |                                                |                           |          |            |            |          |       |            |                |                |     |     |
| 🔮 문서            | - 1          |                      |                                  |                                        |                    |             |                                                |                           |          |            |            |          |       |            |                |                |     |     |
| 🔜 바탕 화!<br>📼 시지 | 면            |                      |                                  |                                        |                    |             |                                                |                           |          |            |            |          |       | 추가         | 저장             |                |     |     |
| ▶ 사전<br>♪ 음악    |              |                      |                                  |                                        |                    |             |                                                |                           |          |            |            |          |       |            |                |                |     |     |
| -<br>로컬 디:      | 스크 (C:)      |                      |                                  |                                        |                    |             | 하과저                                            | 공 사하과                     |          | 조히         |            |          | 笛     | 十一步        | <del>;</del> : |                |     |     |
| 🕳 USB 드려        | 라이브 (C       |                      |                                  |                                        |                    |             |                                                |                           |          |            |            |          |       |            | ーキャント          |                |     |     |
|                 | 파잌(          |                      |                                  | ~                                      | 모든 파잌 (**) 🗸       |             |                                                |                           |          |            |            |          | —     | 古비 e       | i쭛기,           |                |     |     |
|                 | 12           | 18(1). [302310       |                                  |                                        | 열기(O) 취소           |             |                                                |                           |          |            |            |          | 上     | 传机票        | 或相多            | こで明            | 书(包 | 1括出 |
| _               |              | - 842 65             | 글 이상으로 귀포귀 다                     | 데, 시전시 8이 근근 글 에?                      | 59119 2=4 24462 24 | 병과 실제 거주지 ? | 정보를 입력하여 주셔                                    | 시기 바랍니다.                  |          |            |            |          | 发     | 地好         | りません           | マロア            | 入墙剪 | (国) |
|                 |              | - 입력된 정보<br>관련 문의: 전 | !는 코로나바이러스감<br>화(02-760-0023). 이 | 염증과 관련된 학교의 업무여<br>메일(skku119@skku.edu | 네만 활용됩니다.<br>)     |             |                                                |                           |          |            |            |          |       | ,-U, 1.    |                |                |     | · / |
|                 |              |                      |                                  |                                        |                    |             |                                                |                           |          |            |            |          |       |            |                |                |     |     |
|                 | 입국정보         | ≢ Total1/1           |                                  |                                        |                    |             |                                                |                           |          |            |            |          |       |            |                |                |     |     |
|                 |              |                      |                                  |                                        |                    |             |                                                |                           |          |            |            |          |       |            |                |                |     |     |
|                 |              | 입력구분                 | 입력일                              | 줄발지                                    | 경유지                | 줄발일         | 입국일                                            | 입국후경과일                    | 첨부서류 구   | ê 후베이경유(   | 여부▲ 주거     | 형태       | 유증상여부 | 자가격리       | 처리상태           |                |     |     |
|                 |              | GLS학생입력              | 2020/02/21                       |                                        |                    | 0000/01/01  | 0000/01/01                                     |                           |          |            |            |          |       |            | 신청             |                |     |     |
|                 |              |                      |                                  |                                        |                    |             |                                                |                           |          |            |            |          |       |            |                |                |     |     |
|                 | 출입국          | 국사실증명서 또는            | 항공권 원본 첨부(최초                     | 출발지→경유지→대한민국                           |                    |             |                                                |                           |          |            |            |          |       | ۵.         | 파일찾기 제         |                |     |     |
|                 | 하구거2         | ~ 기 즈 시              |                                  |                                        |                    | 0           |                                                |                           |          |            |            |          |       |            |                |                |     |     |
|                 | 24/14        | 무지 구조                |                                  |                                        |                    | 4           | <ol> <li>1.증상여부:</li> <li>① 열(37.5)</li> </ol> | 또는발열감.②                   | 기침.③인후통④ | 호흡곤란 중 하나리 | ·도 증상이 있으면 | 선택하여 주시기 | 바랍니   |            |                |                |     |     |
|                 | 상세주크         | 소                    |                                  |                                        |                    |             |                                                |                           |          |            |            |          |       |            |                |                |     |     |
|                 | 연락처(         | 핸드폰)                 |                                  |                                        |                    |             | 1일차                                            | 2일차                       | 3일차      | 4일차        | 5일차 61     | 일차 71    | 일차    |            |                |                |     |     |
| 이메일             |              |                      |                                  |                                        |                    |             | 6월사                                            | 9월지                       | 1054     | 11일시       | 12 24      | ) EVI 14 | · 걸시  |            |                |                |     |     |
|                 | 의채           |                      |                                  |                                        |                    |             | 2.자가격리 확                                       | 확인                        |          |            |            |          |       |            |                |                |     |     |
|                 | τX           |                      |                                  |                                        |                    |             | 1일차                                            | 2일차                       | 3일차      | 4일차        | 5일차 61     | 일차 71    | 일차    |            |                |                |     |     |
|                 | 카카오특         | Ę                    |                                  |                                        |                    |             | 8일차                                            | 9일차                       | 10일차     | 11일차       | 12일차 13    | 3일자 14   | 일자    |            |                |                |     |     |
| 4               |              |                      |                                  |                                        |                    |             |                                                |                           |          |            |            |          |       |            |                |                |     |     |

|          | 입력구분            | 입력일          | 출발지            | 경유지 | 출발일        | 입국일        | 입국후경과일       | 첨부서류 구분      | 후베이경유여부▲     | 주거형태         | 유증상여부    | 자가격리 | 처리상태    |
|----------|-----------------|--------------|----------------|-----|------------|------------|--------------|--------------|--------------|--------------|----------|------|---------|
|          | GLS학생입력         | 2020/02/21   |                |     | 0000/01/01 | 0000/01/01 |              |              |              |              |          |      | 신청      |
|          |                 |              |                |     |            |            |              |              |              |              |          |      |         |
| 출입       | 국사실증명서 또는 힝     | 남공권 원본 첨부(최초 | ≦출발지→경유지→대한민국) |     |            |            |              |              |              |              |          | ڪ    | 파일찾기 삭제 |
| 한국7      | 한국거주지주소 1.증상여부: |              |                |     |            |            |              |              |              |              |          |      |         |
| 상세격      | <u>ح</u>        |              |                |     |            | ① 열(37.5)  | 또는 발열감, ② 기침 | 님,③ 인후통 ④ 호흡 | 곤란 중 하나라도 증상 | 이 있으면 선택하여 🕯 | 주시기 바랍니! |      |         |
| 연락치      | H(핸드폰)          |              |                |     |            | 1일차        | 2일차          | 3일차 4        | 일차 5일차       | 6일차          | 7일차      |      |         |
| 이메일      |                 |              |                |     |            | 8일차        | 9일차          | 10일차 1       | 1일차 12일차     | 13일차         | 14일차     |      |         |
| 2.자가격리확인 |                 |              |                |     |            |            |              |              |              |              |          |      |         |
| 뉘샛       |                 |              |                |     |            | 1일차        | 2일차          | 3일차 4        | 일차 5일차       | 6일차          | 7일차      |      |         |
| 카카의      | 2톡              |              |                |     |            | 8일차        | 9일차          | 10일차 1       | 1일차 12일차     | 13일차         | 14일차     |      |         |

입국정보 Total1/1

외국인유학생 입국신고 🛛 🗡

Ξ

추가 저장 🏫 신청/자격관리 > 외국인유학생 입국신고 第十三步: 조회 성별 학과전공 성명 학번 个人信息栏请务必填写详细韩国 地址, 电话号码以及邮箱为必填 [유의사항] - 교육부 지시사항에 따라 외국인 유학생은 입국 즉시 학교에 입국을 신고하여야 합니다. 微信号与KAKAO ID必须填写其中 - 입력된 정보를 바탕으로 학교의 안내, 지원사항이 전달 될 예정이오니 반드시 연락가능한 연락망과 실제 거주지 정보를 입력하여 주시기 바랍니다. - 입력된 정보는 코로나바이러스감염증과 관련된 학교의 업무에만 활용됩니다. 一个 관련 문의: 전화(02-760-0023), 이메일(skku119@skku.edu)

학사일정 | 신청/자격관리 | 학적/개인영역 | 외국인유학생 | 수업영역 | 학업영역 | 비교과영역 | 상담영역 | 공학인증 | IT서비스 | 전자투표 | 지식재산권 | 국제교류 | 연구 |

학사일정 🔰 신청/자격관리 📋 학적/개인영역 📋 외국인유학생 📋 수업영역 📋 학업영역 📋 비교과영역 📋 상담영역 📋 공학인증 📋 IT 서비스 👘 전자투표 📋 지식재산권 📋 국제교류 📋 연구 📋

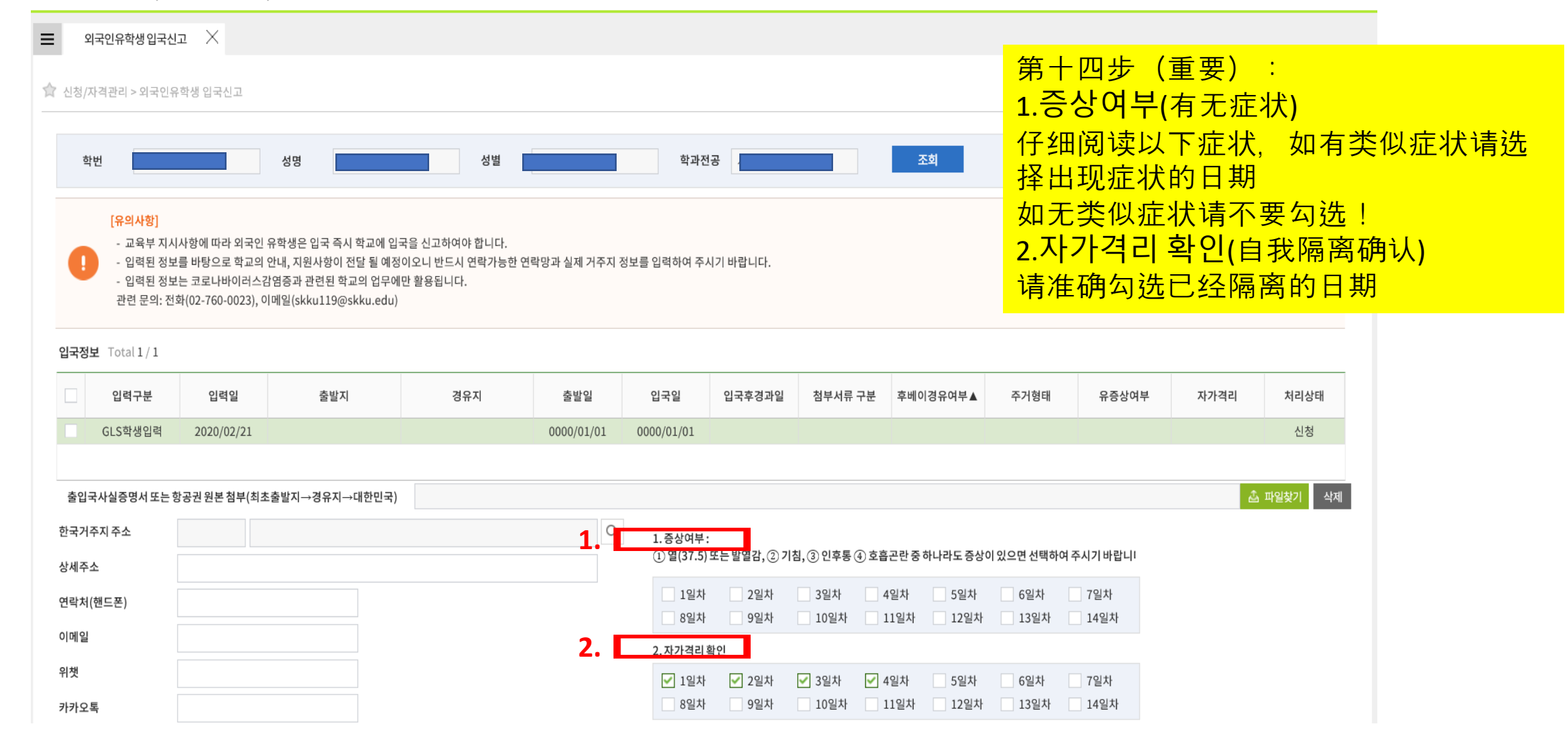